## Create an iModules Google Analytics report for clubs or classes

This how-to article will walk you through the steps required to generate a Google Analytics report for a club or class page in iModules, and how to schedule emails.

This article assumes that you have access to the iModules Google Analytics property. Contact Thomas Deneuville at tcd55@cornell.edu to request access.

| 2 |                     |                         |                       | l                          |                                 | Ì                            | i٨                              | Ло                      | du                      | lle                               | s                                  | Cla                                       | ass                        | es                          | & 0                                 | lub                        | s (U                                           | A-80        | 421890-1)                                                                                                    |
|---|---------------------|-------------------------|-----------------------|----------------------------|---------------------------------|------------------------------|---------------------------------|-------------------------|-------------------------|-----------------------------------|------------------------------------|-------------------------------------------|----------------------------|-----------------------------|-------------------------------------|----------------------------|------------------------------------------------|-------------|----------------------------------------------------------------------------------------------------|
|   |                     |                         |                       |                            |                                 |                              |                                 |                         |                         |                                   |                                    |                                           |                            | <b>c</b> :•                 |                                     |                            |                                                |             |                                                                                                    |
| 2 |                     |                         |                       |                            |                                 |                              | (                               | J                       | 1                       | AI                                |                                    | ve                                        | D                          | S.                          | e L                                 | ata                        | 1                                              |             |                                                                                                    |
|   |                     |                         |                       |                            |                                 |                              |                                 |                         |                         |                                   |                                    |                                           |                            |                             |                                     |                            |                                                |             |                                                                                                    |
|   |                     |                         |                       |                            |                                 |                              |                                 |                         |                         |                                   |                                    |                                           |                            |                             |                                     |                            |                                                |             |                                                                                                    |
|   |                     |                         |                       |                            |                                 |                              |                                 |                         |                         |                                   |                                    |                                           |                            |                             |                                     |                            |                                                |             |                                                                                                    |
|   |                     |                         |                       |                            |                                 |                              |                                 |                         |                         |                                   |                                    |                                           |                            |                             |                                     |                            |                                                |             |                                                                                                    |
|   |                     |                         |                       |                            |                                 |                              |                                 |                         |                         |                                   |                                    |                                           |                            |                             |                                     |                            |                                                | J           | an 15, 2017 - Feb 14, 2017                                                                                             |
| 4 |                     | De                      | ecer                  | nber                       | 201                             | 6                            |                                 |                         |                         | Janui                             | ary 21                             | )17                                       |                            |                             | Feb                                 | ruary 20                   | 17                                             | J           | an 15, 2017 - Feb 14, 2017                                                                                             |
| 4 | s                   | De                      | ecer                  | nber<br>W                  | 201<br>T                        | 6<br>F                       | s                               | S                       | м                       | Janui<br>T                        | ary 21<br>W                        | )17<br>T                                  | FS                         | s                           | Feb<br>M T                          | ruary 20<br>W 1            | 17<br>1 F :                                    | J           | an 15, 2017 - Feb 14, 2017<br>Date Range: Custom :                                                                     |
| 4 | S                   | M                       | T                     | mber<br>W                  | 201<br>T<br>1<br>8              | 6<br>F<br>2                  | <b>S</b><br>3                   | <b>S</b><br>1           | M<br>2<br>9             | Janui<br>T<br>3                   | ary 28<br>W<br>4                   | 017<br>T  <br>5                           | F S<br>6 7                 | S                           | Feb<br>M T                          | w 1                        | 17<br>F F 2<br>2 3 10                          | J<br>s      | an 15, 2017 - Feb 14, 2017<br>Date Range: Custom =<br>Jan 15, 2017 - Feb 14, 2017                                      |
| 4 | S<br>4              | D1<br>M<br>5<br>12      | eccer<br>T<br>6<br>13 | mber<br>W<br>7             | 201<br>T<br>1<br>8              | 6<br>F<br>2<br>9             | <b>S</b><br>3<br>10             | S<br>1<br>8             | M<br>2<br>9             | Janua<br>T<br>3<br>10             | ary 28<br>W<br>4<br>11             | 017<br>T  <br>5  <br>12                   | F S<br>6 7<br>3 14         | S<br>5                      | Feb<br>M T<br>6 7                   | w 1<br>1 2<br>8 9          | 17<br>F 2<br>3 10<br>10 1                      | J<br>s<br>1 | an 15, 2017 - Feb 14, 2017<br>Date Range: Custom = 9<br>Jan 15, 2017 - Feb 14, 2017<br>Compare tex Conversa period = 9 |
| 4 | <b>S</b><br>4<br>11 | D<br>M<br>5<br>12<br>19 | T<br>6<br>13<br>20    | mber<br>W<br>7<br>14<br>21 | 2011<br>T<br>1<br>8<br>15<br>22 | 6<br>F<br>2<br>9<br>16<br>23 | <b>S</b><br>3<br>10<br>17<br>24 | S<br>1<br>8<br>15<br>22 | M<br>2<br>9<br>16<br>23 | Janua<br>T<br>3<br>10<br>17<br>24 | ary 21<br>W<br>4<br>11<br>18<br>25 | 017<br>T  <br>5  <br>12 1<br>19 2<br>26 2 | F S<br>6 7<br>3 14<br>0 21 | <b>S</b><br><b>12</b><br>19 | Feb<br>M T<br>6 7<br>13 14<br>20 21 | W 1<br>1 2<br>15 1<br>22 2 | 17<br>F F 5<br>3 4<br>10 1<br>6 17 1<br>3 24 2 | J<br>s      | an 15, 2017 - Feb 14, 2017<br>Dete Range: Cuttor 3<br>Jan 15, 2017 - Feb 14, 2017<br>Compare No. Free La 2017          |

| 🔍 all pages                         | •     | Audien | ce O  |
|-------------------------------------|-------|--------|-------|
| Search Analytics Help for: all page | jes   | 0      | ort 👻 |
| Behavior > Site Content > All Pa    | (ines |        |       |
| Behavior > In-Page Analytics        |       |        |       |
| Recently viewed reports             |       |        | 00.00 |
| Behavior > Events > Top Even        | nts   |        |       |

|   |      | Secondary dimension 👻 Sort Type: Default 👻                                                        |                                                  |
|---|------|---------------------------------------------------------------------------------------------------|--------------------------------------------------|
|   | Page | Title 🕐                                                                                           | Pageviews ?                                      |
|   |      |                                                                                                   | <b>10,078</b><br>% of Total:<br>100.00% (10,078) |
|   | 1. C | ornell Top Level Ghost Community - System - Error 404                                             | <b>370</b> (3.67%)                               |
|   | 2. U | ornell Club of Ithaca - CC Ithaca - Pre-Game Dinner, Hockey<br>pdate Before CU vs. Colgate Hockey | <b>347</b> (3.44%)                               |
|   | 3. T | ornell Club of Rochester - Cornell Club of Rochester - Scotch<br>asting                           | <b>340</b> (3.37%)                               |
|   | 4. C | ornell Top Level Ghost Community - Community Home                                                 | <b>306</b> (3.04%)                               |
| _ |      | Jan 22 Jan 29 Fet                                                                                 | 5                                                |

|        | Secondary dimension * | Sort Type: | Default 🔻 |                       |                     | 1992                      | I Q adv     | anced                  |           |
|--------|-----------------------|------------|-----------|-----------------------|---------------------|---------------------------|-------------|------------------------|-----------|
| Page 1 | litie 🕘               |            |           | Pageviews 🐑 🤞         | Unique<br>Pageviews | Avg. Time on Page         | Entrances 🔅 | Bounce Rate 💿          | s bit 🤆   |
|        |                       |            |           | 10,078<br>% of Total: | 7,081<br>% of Total | 00:01:42<br>Avg for View: | 4,462       | 57.16%<br>Avg for View | 44<br>Aug |

1. Navigate to Google Analytics and locate the **iModules Classes & Clubs** property.

- 2. Click on All Web Site Data.
- 3. Set the date range in the interface at the top right of the screen.

4. In the reports & help search bar, look for the All Pages report.

5. Change the Primary Dimension in the All Pages report to Page Title.

6. In the data search bar, type the class year or the name of the club. In this example, we're looking at the Class of 1992 club.

7. The report now only displays information for the Class of 1992.

8. For more information on the kind of traffic that the page saw, select a **Secondary dimension**. In this example, **Default Channel Grouping.** 

|                                        |                                            |                                     | Jan         | 22                                             |                                   |                         |                                            |                                 |
|----------------------------------------|--------------------------------------------|-------------------------------------|-------------|------------------------------------------------|-----------------------------------|-------------------------|--------------------------------------------|---------------------------------|
| Primary Dimensio                       | n: Page Page Title                         | Other 👻                             |             |                                                |                                   |                         |                                            |                                 |
| Plot Rows                              | Secondary dimension                        | Sort T                              | ype:        | Default 👻                                      |                                   |                         |                                            |                                 |
| Page T                                 | Q chann<br>→ Acquisition                   |                                     |             | ageviews                                       | ?                                 | ↓ Uniq                  | jue Pagev                                  | iews                            |
|                                        | Default Channel<br>Grouping                | <u>چ</u>                            |             | % of To                                        | <b>10</b><br>otal: 1.00<br>(10,07 | 1                       | % of Total                                 | <b>80</b><br>: 1.13%<br>(7,081) |
| 1. Cor 199                             |                                            |                                     |             | 101                                            | (100.00                           | %)                      | 80(1                                       | 00.00%)                         |
|                                        | Display as alphabetic:                     | al list                             |             |                                                | © 20                              | )17 Goo                 | gle   <b>Ana</b>                           | lytics H                        |
| Pages                                  |                                            |                                     |             |                                                |                                   | Jan 15                  | 5, 2017 - Feb                              | 14, 2017 ~                      |
| Email Expert - Add to Dashboard St     | serteul                                    |                                     |             | This rep                                       | ort is based on 10                | 00% of sessions. Les    | en mare Orester pr                         | ecsion • 🗢                      |
| All Users<br>100.00% Pageviews         |                                            | + Add Seg                           | ment        |                                                |                                   |                         |                                            |                                 |
| Explorer Navigation Summary In-        | Page                                       |                                     |             |                                                |                                   |                         |                                            |                                 |
| Pageviews * VS. Select a metric        |                                            |                                     |             |                                                |                                   |                         | Day Week Mon                               | n 21 -                          |
| 12                                     |                                            |                                     |             |                                                |                                   |                         |                                            |                                 |
|                                        |                                            | ,                                   | ~           |                                                |                                   | ^                       |                                            |                                 |
|                                        |                                            | _                                   | -           |                                                | $\checkmark$                      |                         |                                            | $\sim$                          |
| -                                      | Jan 22                                     | Jan 29                              |             |                                                | Feb S                             |                         |                                            | _                               |
| Primary Dimension: Page Page Title Of  | 87 V                                       |                                     |             |                                                |                                   |                         |                                            |                                 |
| Plot Rows Secondary dimension: Defa.   | At Channel Grouping V Sort Type: Default V |                                     | Iblass      | Advano                                         | ed Filter ON                      | ×                       | •                                          | E 2 m                           |
| Page Title                             | Default Channel Grouping                   | Pageviews 4                         | Pageviews   | Avg. Time on Page                              | Entrances                         | Bounce Rate             | NER 0                                      | Page Value 🔅                    |
|                                        |                                            | 101<br>% of Tatal<br>1.00% (10.078) | 80          | 00:02:16<br>Avg far View:<br>00:01:42 233 2930 | 74                                | 79.73%<br>Aug for View. | 71.29%<br>Aug for View:<br>44.275 (61.013) | \$0.00<br>% of Total            |
| Cornell University Class of 15 1. 1502 | 190s - Referral                            | 50 (49.50%)                         | 38 (47.50%) | 00.02.28                                       | 35 (47.32%)                       | 77.14%                  | 70.00%                                     | \$0.00 (0.00%)                  |
| 2. Cornell University Class of 19      | Direct                                     | 33 (32.67%)                         | 30 (17.50%) | 00.02.04                                       | 29 (19.19%)                       | 86.21%                  | 81.82%                                     | \$0.00 (2.00%)                  |
| 3. Cornell University Class of 19 1992 | 90s - Organic Search                       | 18 (17.825)                         | 12 (15.00%) | 00.02.02                                       | 10 (13.51%)                       | 70.00%                  | 55.56%                                     | \$0.00 (0.00%)                  |
|                                        |                                            |                                     |             |                                                |                                   | Show rows: 10           | ¢ Go to: 1 1-                              | 3 of 3 🕻 🔸                      |
| Pages                                  | S<br>Export - Add t<br>All Users           | o Dash                              | board       | i Sho                                          | rtcut                             |                         |                                            |                                 |

9. This is what a report will look like.

10. The Export menu lets you export a report as a PDF, an Excel file, etc. One can also **schedule a report to be sent by email.** 

11. Click on Email, under the name of the report.

12. A modal will appear. You will be able to:

- Enter one or multiple recipients (separate them with a comma).
- Enter a custom subject line (it will always be the same moving forward)
- Select a file format for the attached report
- Decide on the frequency and the day of the week the report will be sent
- Look into advanced options for more features
- Type a standard message to provide context to the report. Depending on the frequency of these report emails, people might forget about them.
- Send the email (the label is improper: It should be Schedule your email. The email won't be sent immediately, but at the day /time you've set up above)
- Add to an existing email: Some people might require multiple reports to be sent to them at once (for different websites, or different kind of reports for the same site). By clicking on this link, you'll be able to add this report to an email you've already created/scheduled.

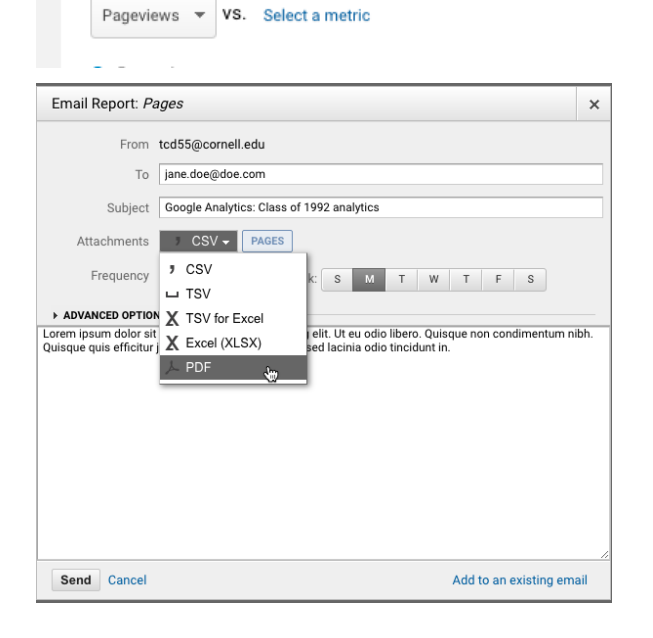

Navigation Summary In-Page

Explorer